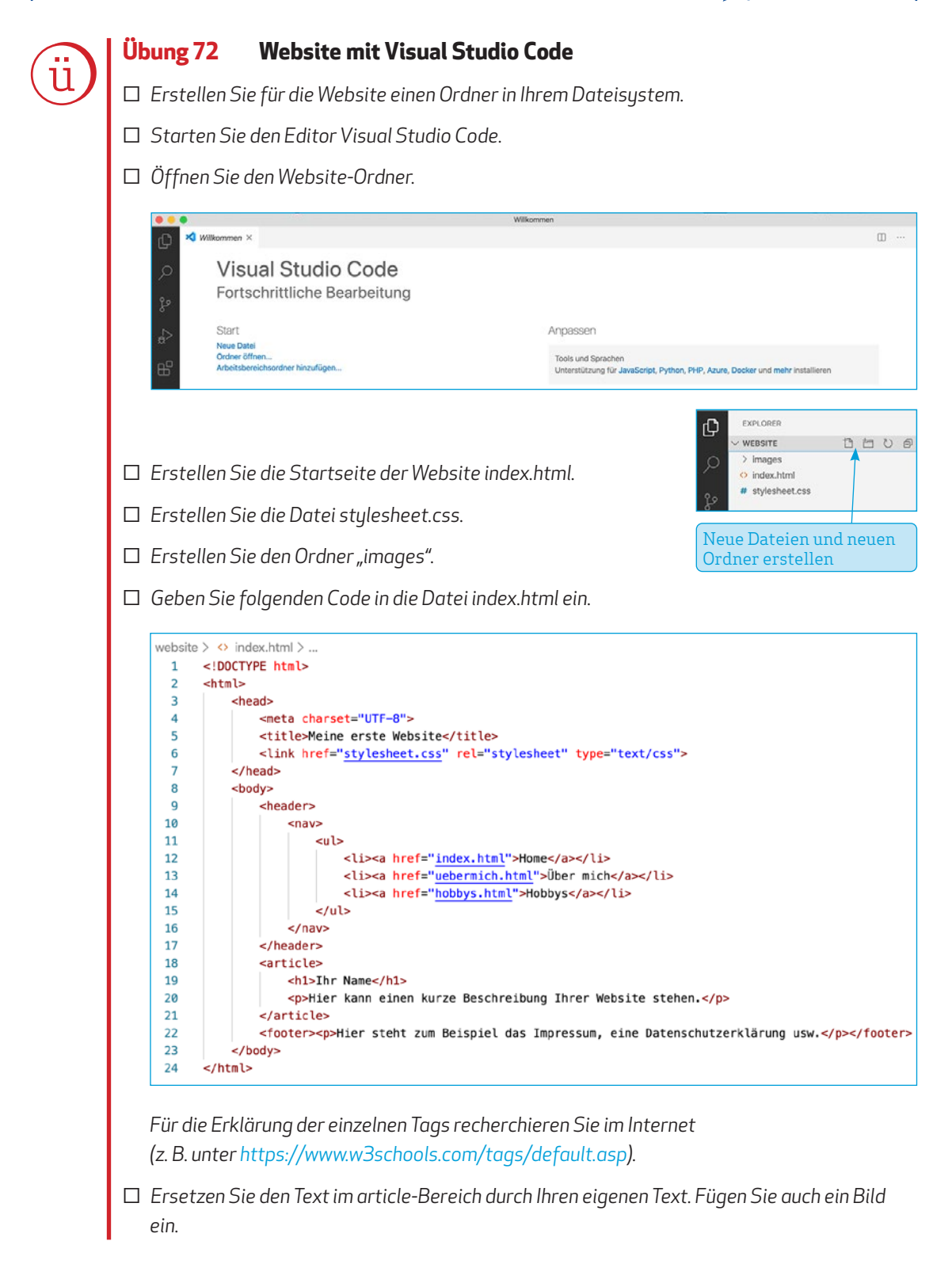

1 🗲

Geben Sie folgenden Code zur Formatierung der Website in die Datei stylesheet.css ein:

| websi | ite > # stylesheet.css >                              |    |                                      |
|-------|-------------------------------------------------------|----|--------------------------------------|
| 1     | html {                                                | 27 | nav ul li {                          |
| 2     | width: 100%;                                          | 28 | display: inline;                     |
| 3     | height: 100%;                                         | 29 | <pre>margin-left: 0;</pre>           |
| 4     | margin: 0;                                            | 30 | <pre>margin-right: 15px;</pre>       |
| 5     | }                                                     | 31 | }                                    |
| 6     | body {                                                | 32 | nav ul li a {                        |
| 7     | <pre>background-color: Deige;</pre>                   | 33 | text-decoration: none;               |
| 8     | <pre>color: ■black;</pre>                             | 34 | }                                    |
| 9     | height: 100%;                                         | 35 | article {                            |
| 10    | margin:10%;                                           | 36 | width: 100%;                         |
| 11    | <pre>font-family: Arial, Helvetica, sans-serif;</pre> | 37 | height: 50%;                         |
| 12    | <pre>font-size: smaller;</pre>                        | 38 | <pre>background-color: Owneat;</pre> |
| 13    | }                                                     | 39 | <pre>float:left;</pre>               |
| 14    | header {                                              | 40 | /*border: black solid 1px;*/         |
| 15    | width: 100%;                                          | 41 | }                                    |
| 16    | height: 25%;                                          | 42 | article h1, p {                      |
| 17    | <pre>background-image: url(images/sunset.jpg);</pre>  | 43 | margin: 5px;                         |
| 18    | <pre>background-size: cover;</pre>                    | 44 | }                                    |
| 19    | }                                                     | 45 | footer {                             |
| 20    | header nav {                                          | 46 | <pre>text-align: center;</pre>       |
| 21    | <pre>padding: 5px;</pre>                              | 47 | <pre>background-color: Dlack;</pre>  |
| 22    | }                                                     | 48 | color: 🛛 white;                      |
| 23    | nav ul 🕻                                              | 49 | width: 100%;                         |
| 24    | list-style-type: none;                                | 50 | <pre>float:left;</pre>               |
| 25    | <pre>margin-left: 0;</pre>                            | 51 | <pre>font-size: x-small;</pre>       |
| 26    | }                                                     | 52 | }                                    |

Für die Erklärung des Quelltextes recherchieren Sie im Internet (z. B. unter https://www.w3schools.com/cssref/default.asp). Erweitern bzw. ändern Sie selbstständig das Stylesheet nach Ihren Wünschen.

□ Suchen Sie im Internet nach einem passenden Hintergrundbild (z. B. bei Pixabay). Achten Sie dabei unbedingt auf das Urheberrecht!

**Anmerkung:** Das Bild sunset.jpg, welches im Stylesheet als Hintergrundbild verwendet wurde, hat eine Größe von 1800 x 400 px. Schneiden Sie das Bild evtl. auf ein passendes Maß zu (→ Kapitel 8.2.2) und speichern Sie das Bild unter sunset.jpg im Ordner "images" der Website.

- □ Erstellen Sie nach dem gleichen Schema uebermich.html und hobbys.html, indem Sie nur den Inhalt im Article-Tag ändern.
- □ Öffnen Sie die Datei index.html im Browser und überprüfen Sie die Funktionalität (Hyperlinks) der Website.

Lösungsvorschlag:

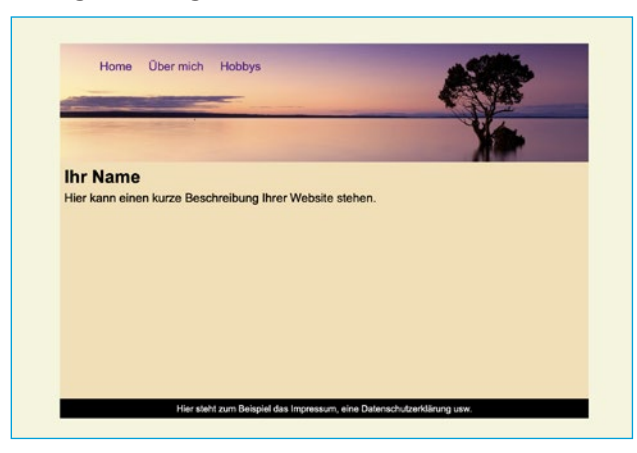